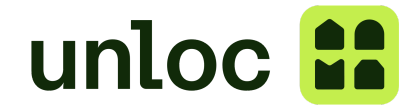

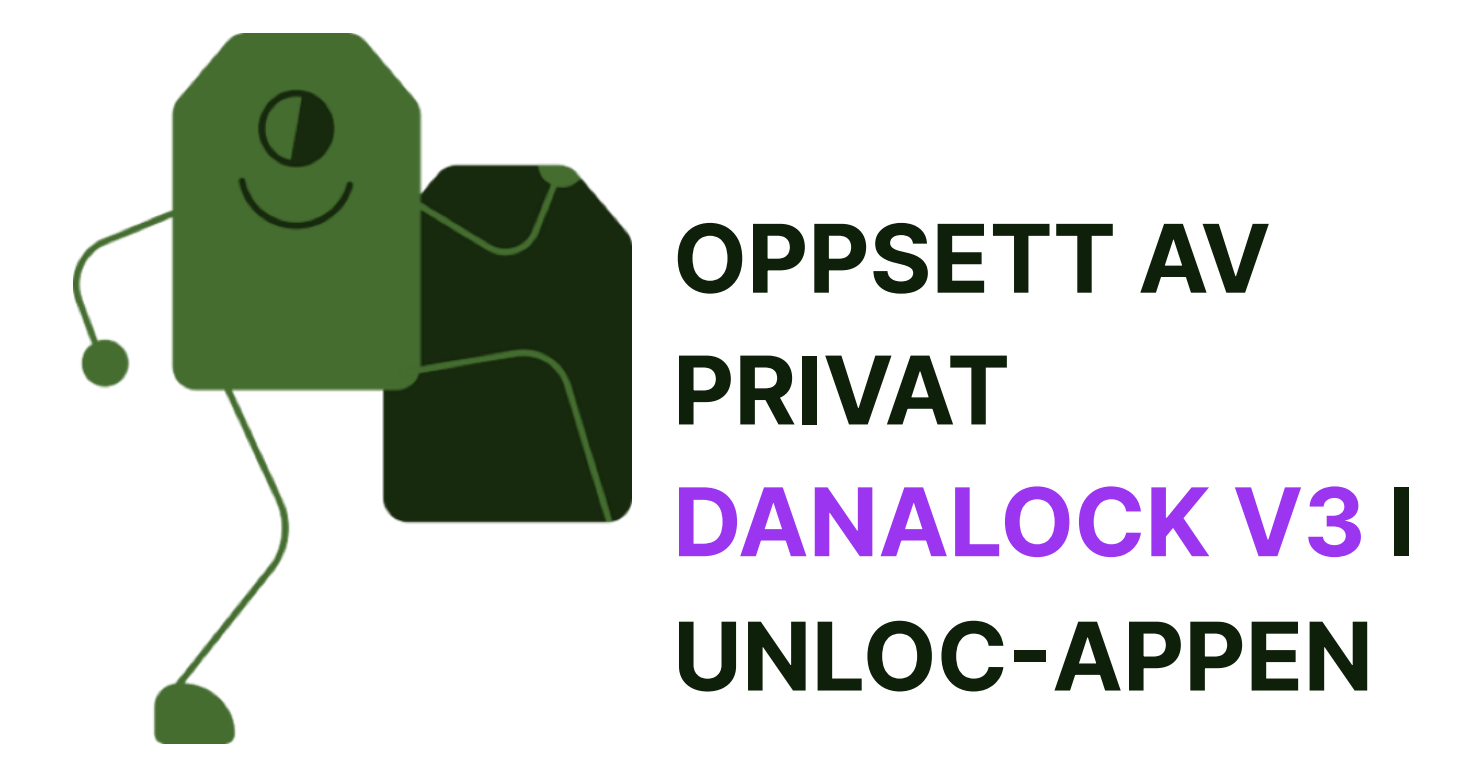

Danalock-låsen må kalibreres i Danalock-appen før den kan registreres i Unloc-appen. Etter kalibreringen er gjennomført vil det kun være nødvendig å bruke Unloc-appen.

Påse at Danalock-låsen er montert korrekt før du setter den opp i appen. Du kan lese mer om montering <u>her</u>.

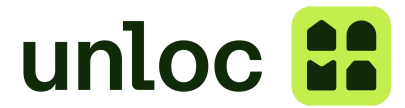

### **DEL1- Danalock-appen**

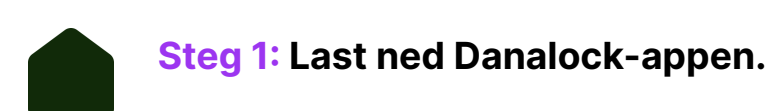

Kun én person kan logge inn med en Danalock-konto. Du kan dele nøkler til andre brukere av låsen i Unloc-appen.

*iOS (Apple):* Du kan laste ned Danalock-appen til iOS ved å søke etter "Danalock" i AppStore.

*Android:* Du kan laste ned Danalock-appen til Android ved å søke etter "Danalock" i Play Store!

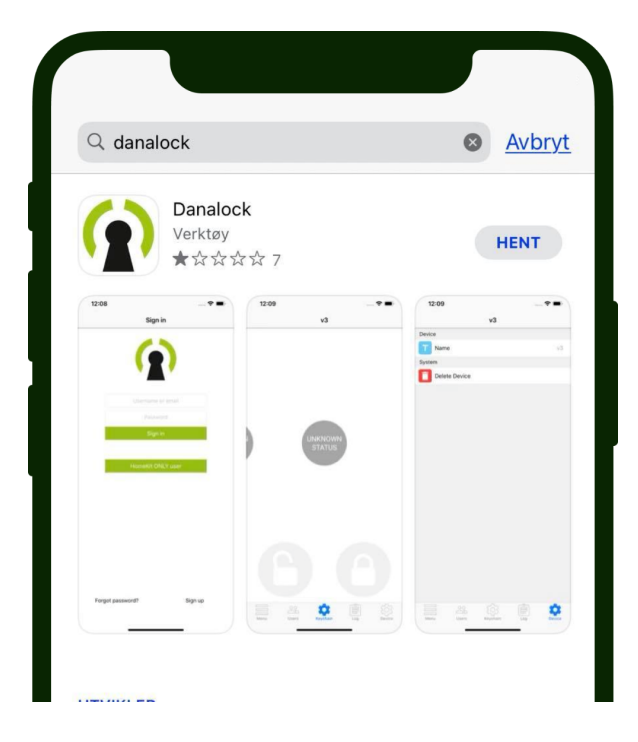

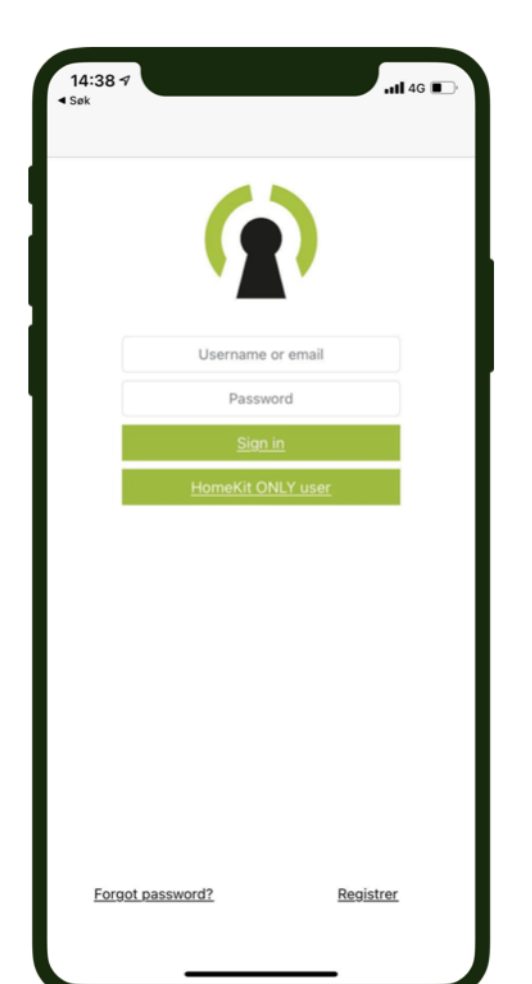

Godkjenn alt av tillatelser dersom appen spør om det.

Steg 2: Opprett en brukerprofil i Danalock appen ved å klikke på "Register" i nedre høyre hjørne.

Benytt ønsket epost og passord.

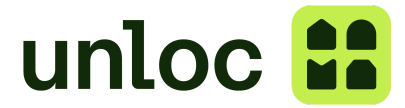

# Steg 3: Koble låsen til Danalock-appen.

Klikk på "Menu" og "Legg til ny enhet" fra menyen, koble deretter til Danalock-enheten.

Dersom det dukker opp flere låser på listen; trykk på øyet ved siden av navnet. Danalock-låsen vil begynne å blinke hvis det er riktig lås. Du kan også sjekke serienummeret på baksiden av batterilokket på din enhet.

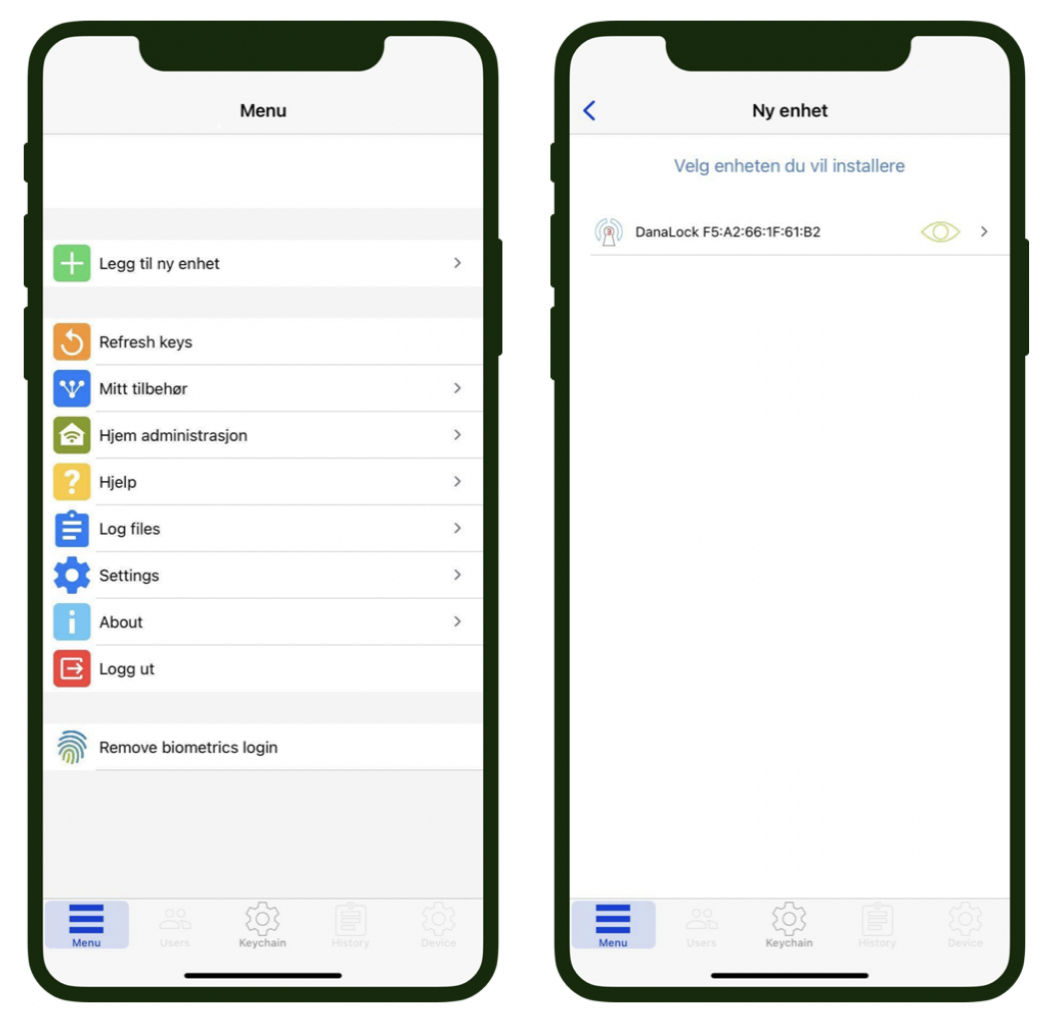

Steg 4: Gi ønsket navn til låsen din. For eksempel "Ola Hermansen H102".

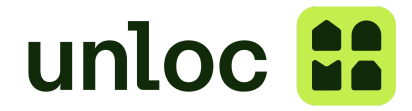

## **Steg 5:** Oppdater Danalock-låsen til den nyeste Systemoppdatering (hvis tilgjengelig).

Velg "Firmware upgrade" under "Device" (på Android "Settings" - "Lock Info".) Velg "Update from Server". *MERK*; stå i nærheten av låsen når den oppdateres unngå å bevege telefonen.

**Steg 6:** Skru på *Ende til Ende opplåsning* (end-to-end operations) i under "Device" i "Settings".

Dette er for å sikre at låsen vris fullstendig rundt i låsen.

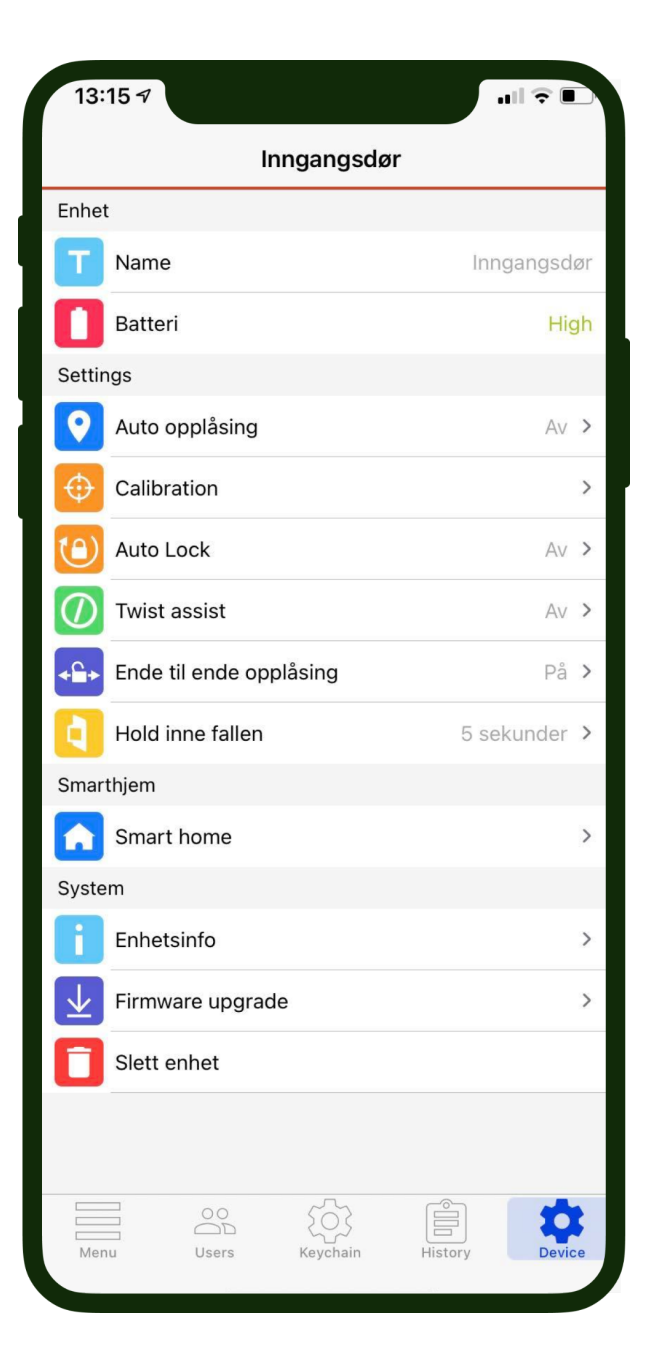

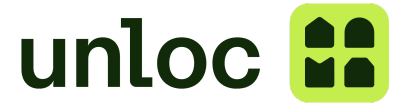

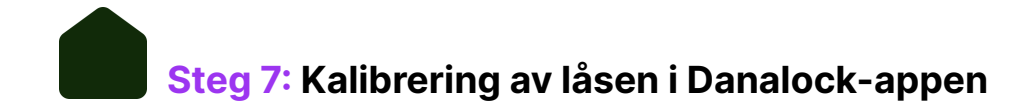

Velg låsen du nettopp har lagt til i appen. Trykk på "Device" og deretter "Calibration" i innstillingene. Gjennomfør en "Manual Calibration" for å onboarde låsen:

1. Vri Danalock-låsen til ulåst (åpen dør) posisjon og trykk på den grønne knappen - Lagre ulåst posisjon (Save unlocked position).

Save unlocked position

2. Vri Danalock-låsen til låst posisjon (låst dør) og trykk på den røde knappen - Lagre låst posisjon (Save locked position).

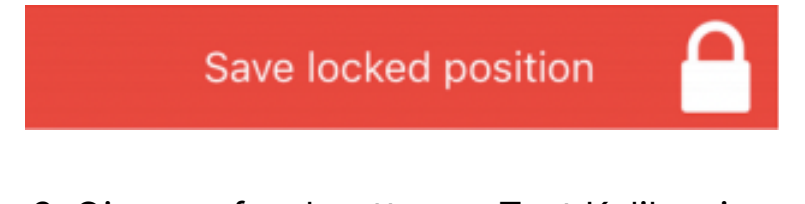

3. Gjennomfør deretter en Test Kalibrering

(Test calibration) for å se at alt fungerer som det skal.

**Test calibration** 

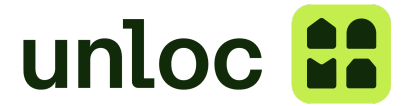

## **DEL 2 - Unloc-appen**

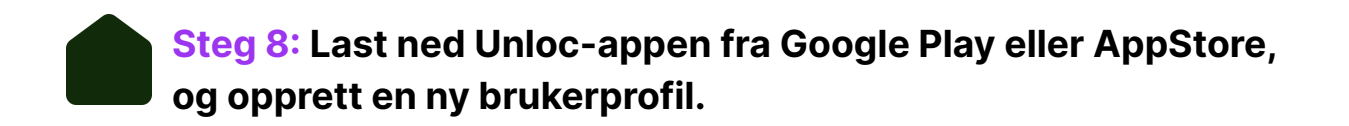

Les mer om hvordan du kan laste ned appen her.

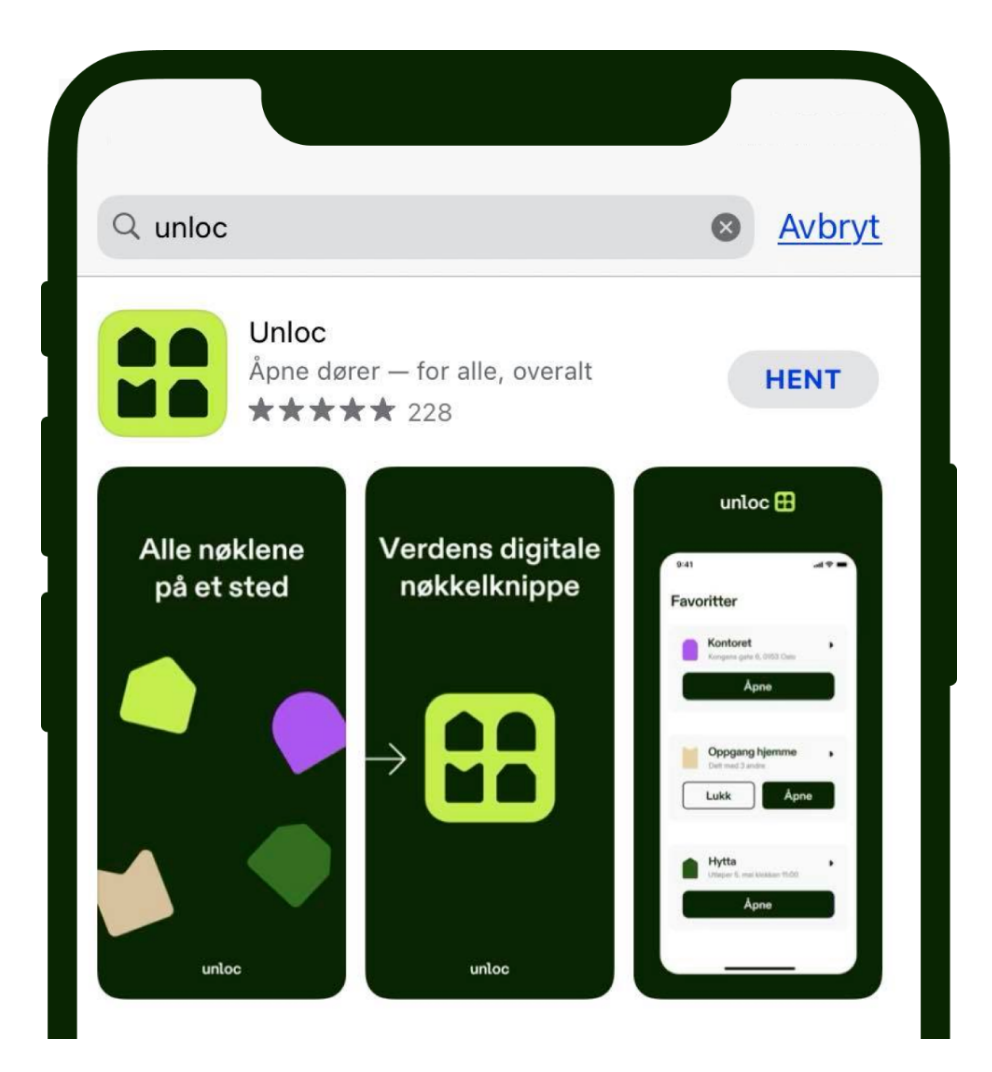

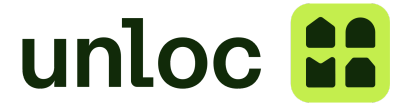

#### Steg 9: I Unloc-appen, trykk på "Innstillinger" i nederste høyre

**hjørne.** Klikk deretter på "Legg til privat lås", velg "Danalock" og klikk videre for å koble til.

| ζ Innstillinger                                                                                                    | Legg til lås                                                                            |                                                                                                    |
|----------------------------------------------------------------------------------------------------|-----------------------------------------------------------------------------------------|----------------------------------------------------------------------------------------------------|
| Profil                                                                                                    | Danalock                                                                                | >                                                                                                    |
| Andreas                                                                                                    | Futurehome                                                                              | >                                                                                                    |
| Låser                                                                                                    | Postkasse fra Stansefabrikken                                                           | ×                                                                                                    |
| 🕀 Legg til privat lås                                                                                                    |                                                                                         |                                                                                                    |
| Hjøp en lås     I Unloc Store     I Unloc Store     I ∪      I Unloc Store     I ∪      I ∪     I ∪      I ∪     I ∪     I ∪     I ∪     I ∪     I ∪     I ∪    I ∪ | Master Lock                                                                             | >                                                                                                    |
| App-valg                                                                                                    | FRIDAY Home                                                                             | >                                                                                                    |
| Tilganger >                                                                                                    | 다. Lås med kode<br>Du kan lagre og dele koder                                           | >                                                                                                    |
| Bluetooth, varslinger etc. Sikkerhet                                                                                                    |                                                                                         |                                                                                                    |
| ←→ Endre app-autentiseringn                                                                                                    | Unloc i boligbygget?<br>Hvis bygget ditt har fått Unloc på fellesdørene.                | >                                                                                                    |
| Lydeffekter                                                                                                    |                                                                                         |                                                                                                    |
| Ved låsing og opplåsing                                                                                                    |                                                                                         |                                                                                                    |
| <     Dana mulig                                                                                                    | Danalock<br>lock lager smartlåser som gjør det<br>å åpne døren med Bluetooth.           | X Koble til<br>Koble Danalock til Unloc                                                                                                    |
| K                                                                                                    | oble til Danalock                                                                       | 1 Last ned Danalock appen og opprett en konto                                                                                                    |
|                                                                                                    |                                                                                         | 2 Kalibrer låsen                                                                                                    |
| 9                                                                                                    |                                                                                         | 3 Trykk "Logg inn til Danalock" nedenfor.<br>PS: Kun én person kan logge inn med en<br>Danalock konto. Du kan dele nøkler til alle<br>brukere av låsen fra Unloc appen. |
|                                                                                                    | - 0                                                                                     | Logg inn til Danalock                                                                                                    |
| Danalock V3                                                                                                    | 3 Bluetooth                                                                             |                                                                                                    |
| Kan monteres på<br>låskasse. Erstatt<br>fortsatt bruke fys                                                                                                    | å de aller fleste dører med mekanisk<br>er vrideren på innsiden, du kan<br>sisk nøkkel. |                                                                                                    |

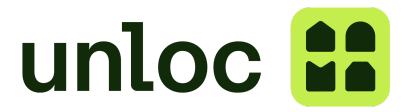

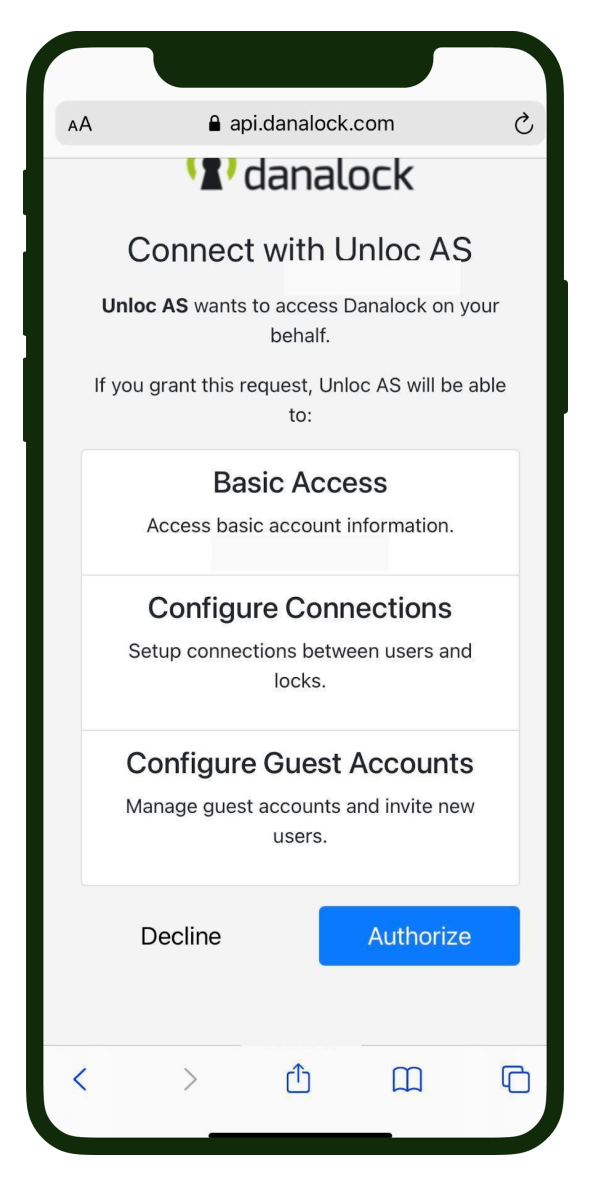

#### **Steg 10:** Du vil bli videreført til Danalock sin nettside;

Logg inn med din Danalock-brukerkonto (epost og passord du opprettet i Danalock-appen i steg 2).

Godkjenn at Unloc AS skal ha tilgang til din Danalock-lås ved å trykke på "Authorize". Låsen vil nå dukke opp i Unloc appen.

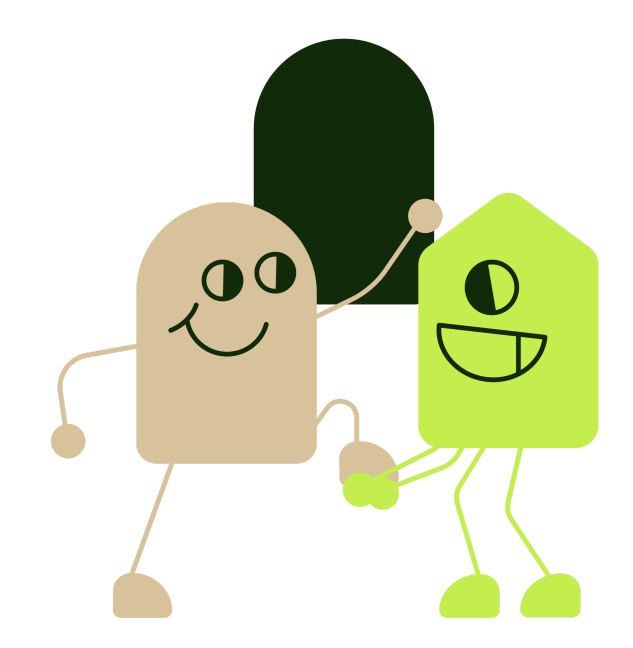

Til daglig trenger du kun Unloc-appen for å åpne, låse og dele tilgang til dine dører. Du trenger kun Danalock-appen dersom du skal endre innstillinger på låsen, for eksempel kalibrering eller flytting. *Vi anbefaler derimot at du beholder Danalock-appen på telefonen din.* 

Besøk <u>www.help.unloc.app</u> for mer informasjon om hvordan du deler nøkler, gir delerettigheter og andre muligheter i appen.